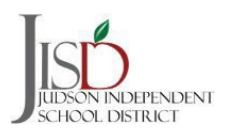

## Registering a Returning Student Step by Step

1. From the main registration page, click **RETURNING STUDENTS** at the bottom of the screen. If you have

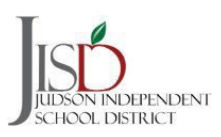

## Judson ISD Registration Guide Returning Families

5. You will be asked to complete several steps throughout the registration process. At the end of each step there will be **Previous** and a **Complete & Next** tab.

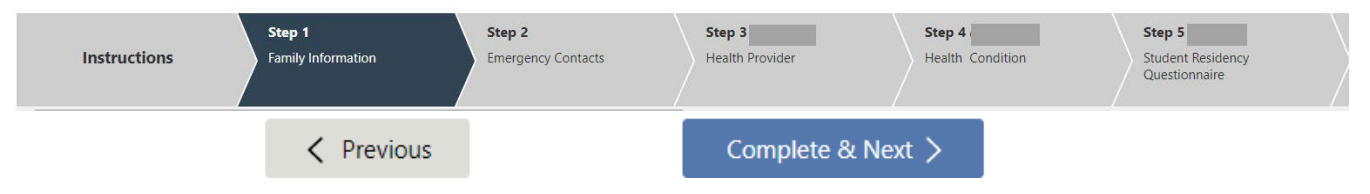

6. In the Steps, there will be places where you will be asked to download a document. These are documents that provide you with important information.

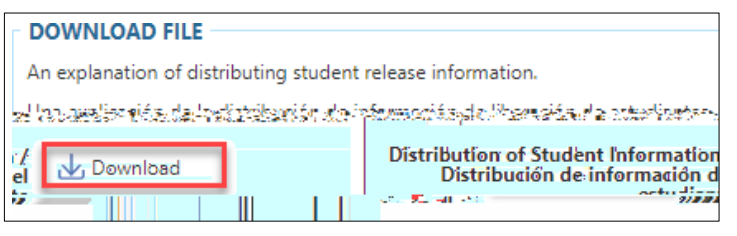

 In the Steps, there will be places where you will be asked to provide your signature. Check the "I Agree" box to electronically provide your signature.

| *I Agree  |  |
|-----------|--|
| Signed By |  |

10. Once you have completed all the steps, you will be asked to review your information prior to submitting your registration.

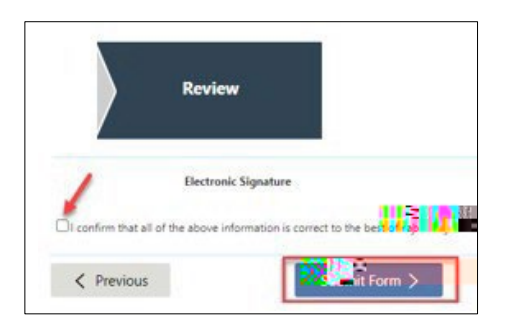

7. In the Steps, there will be places where you will be asked to upload documents such as a birth certificate, proof of residency, driver's license/ID and other items.

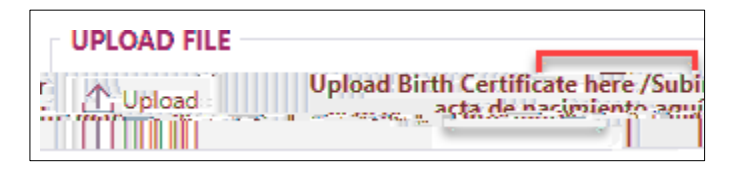

9. Judson ISD offers Pre-K 3 and Pre-K 4 to eligible students. Please make sure you upload the proper documentation requested to determine eligibility.

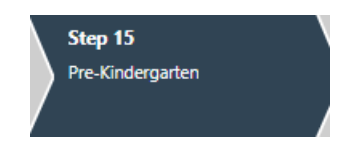

11. Your registration packet will be submitted to the school registrar to verify the information you provided. You will receive an email once your application has been reviewed and approved.

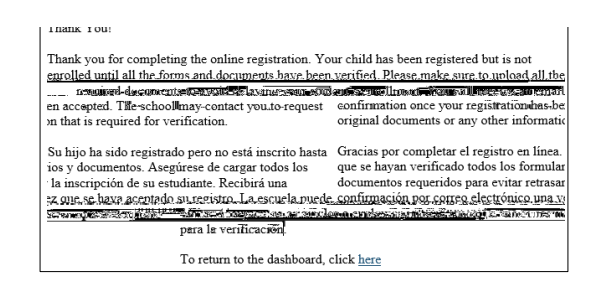

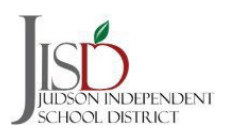

## Registering a New Sibling of a Currently Enrolled Student

1. Go to the Home button at the top of the Family Access page. Click on the down arrow and choose **NEW Student Enrollment**.

Mew Student Enrollment

3. You will be prompted to the Instructions screen. Click on the green **START** button to begin the registration process. 2. Click on the 24/25 New Student/Nuevo icon to begin registration. (New registration will open onMay 20, 2024)

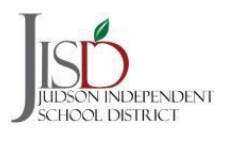